# StarTechcom

Hard-to-find made easy®

## ラックマウント対応 USB接続 KVMスイッチ

SV431DUSBU SV831DUSBU SV831DUSBUK SV1631DUSBU SV1631DUSBUK

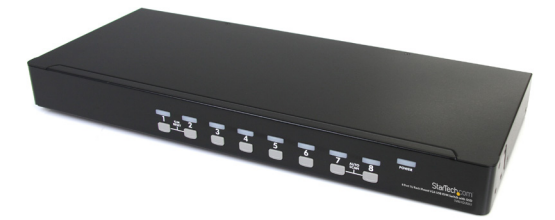

\*実際の製品は写真と異なる場合があります。

DE: Bedienungsanleitung - de.startech.com FR: Guide de l'utilisateur - fr.startech.com ES: Guía del usuario - es.startech.com IT: Guida per l'uso - it.startech.com NL: Gebruiksaanwijzing - nl.startech.com PT: Guia do usuário - pt.startech.com

最新の情報はwww.startech.comでご確認ください

マニュアル改訂日:04/100/2015

#### FCC準拠ステートメント

本製品はFCC規則パート15のBクラスデジタルデバイスに対する制限を遵守しているかを 確認する試験にて、その準拠が証明されています。これらの制限は、住居環境に設置され た場合に有害な干渉から合理的に保護するために設計されています。本製品は無線周波 数エネルギーを発生、使用、放出し、指示に従って取り付けられ、使用されなかった場合は、 無線通信に有害な干渉を与える可能性があります。一方、特定の取り付け状況では、干渉 が起きないという保証を致しかねます。本製品がラジオやテレビ電波の受信に有害な干渉 を発生する場合(干渉の有無は、製品の電源を一度切り、改めて電源を入れることで確認 できます)、次のいずれかまたは複数の方法を試すことにより、干渉を是正することをお勧 めします:

- 受信アンテナの向きを変えるか、場所を変える。
- 製品と受信アンテナの距離を離す。
- ・受信アンテナが接続されているコンセントとは異なる回路を使うコンセントに本 製品を接続する。
- 販売店か実績のあるラジオ/テレビ技術者に問い合わせる。

本デバイスは、FCC規格パート15に準拠しています。お使いの際には、次の注意事項をよく お読みください。(1)本デバイスが有害な干渉を引き起こすことはありません。(2)本デバ イスは予想外の動作を引き起こす可能性のある干渉も含め、すべての外部からの干渉に対 応しなければなりません。

StarTech.comにより明示的に承認されていない変更もしくは改変を行った場合、本デバイスを操作するユーザー権限が無効になるおそれがあります。

#### カナダ産業省ステートメント

本Bクラスデジタルデバイスは、カナダのICES-003に準拠しています。 Cet appareil numérique de la classe [B] est conforme à la norme NMB-003 du Canada. CAN ICES-3 (B) /NMB-3 (B)

#### 商標、登録商標、その他法律で保護されている名称やシンボルの使用

本書は第三者の商標、登録商標、その他法律で保護されている名称やシンボルをウ ェブサイト上で使用する場合がありますが、これらは一切、StarTech.comとは関係 がありません。これらの使用は、お客様に製品内容を説明する目的でのみ行われて おり、StarTech.comによる当該製品やサービスの保証や、これら第三者による本書 に記載された商品への保証を意味するものではありません。本書で直接的に肯定す る表現があったとしても、StarTech.comは、本書で使用されるすべての商標、登録商 標、サービスマーク、その他法律で保護される名称やシンボルは、それぞれの所有者 に帰属することをここに認めます。

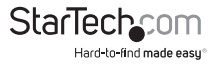

ユーザマニュアル

# 目次

| はじめに                     | 1  |
|--------------------------|----|
| パッケージ内容                  | 1  |
| システム要件                   | 1  |
| インストール手順                 | 2  |
| ハードウェアインストール手順           | 2  |
| カスケードの設定                 | 3  |
| 操作                       | 5  |
| プッシュボタンでの制御              | 5  |
| OSD (オン・スクリーン・ディスプレイ) 操作 | 6  |
| ホットキーコマンド                | 11 |
| 主要ホットキーの変更               | 13 |
| 仕様                       | 15 |
| 技術サポート                   | 16 |
| 保証に関する情報                 | 16 |

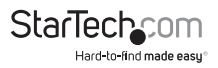

## はじめに

## パッケージ内容

- 1 x KVMスイッチ
- ・ 8 x USB VGA KVMケーブル (SV831DUSBUKのみ)
- 16 x USB VGA KVMケーブル (SV1631DUSBUKのみ)
- 1 x 電源アダプタ
- 1 x フットパッド(セット)
- ・2x ラックマウントブラケット(8ポートと16ポートのみ)
- 1xユーザマニュアル

## システム要件

- ・ USB対応有線式3ボタンマウス
- ・ USB対応有線式104キーボード
- VGA対応ディスプレイデバイス
- ・ StarTech.com KVMケーブル
- VGA対応コンピュータシステム

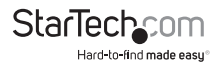

インストール手順

### ハードウェアインストール手順

警告! インストールの前に、すべてのコンピュータとKVMスイッチの電源が切れていることを確認してください。

#### コンソールの接続

KVMスイッチのSVxxxDUSBUシリーズは、USBによるコンソール接続にしか対応して いません。ローカルコンソールにはUSB対応のキーボードとマウス、VGAモニターが 必要です。USBコネクタを一つしか使用しないUSB対応キーボード/マウス・コンボデ バイスも使用できますが、その場合、USB対応キーボードポートに接続する必要が あります。

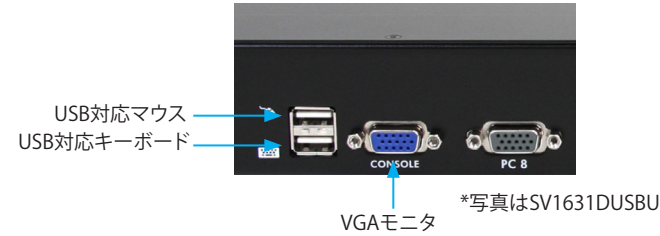

#### コンピュータをKVMスイッチに接続

コンピュータをKVMスイッチに接続する際は、本機との接続に適したStartTech.com 製 KVMケーブルを使用して下さい。KVMスイッチのリアパネルにあるPCポートのひ とつから、コンピュータのキーボード/マウスおよびVGAビデオのポートへ接続しま す。

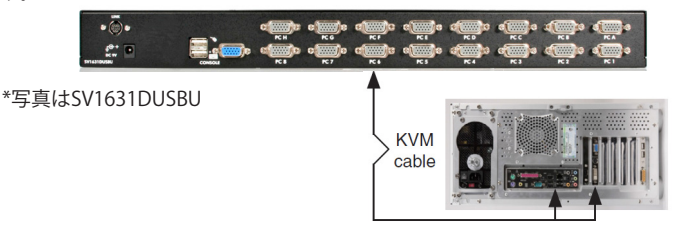

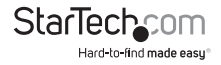

## カスケード設定

注意:マスター用KVMスイッチのPCポートの数は、スレーブ用KVMスイッチのPCポートの数と同じか多くなくてはいけません。例えば、マスターが8ポートなら、スレーブは 16ポートではなく、8ポートか4ポートのものを使用します。

PC1~PC8のラベルが付いたポートは、コンピュータかスレーブKVMスイッチの「 コンソール」ポートに接続できます。16ポートKVMスイッチでは、PCA~PCHと表 示されたポートはコンピュータにしか接続できません。マスター用KVMスイッチの PCポートとスレーブ用KVMスイッチの「コンソール」ポートを接続する際は、適切な StarTech.com製KVMケーブルだけを使用してください:

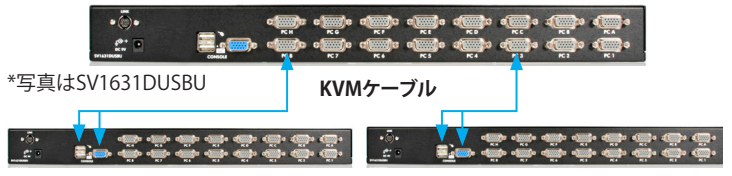

8ポートKVMスイッチのマスター/スレーブ設定で制御できるコンピュータは最大64 台です。8つのスイッチをスレーブとし、各スレーブ用スイッチに8台のコンピュータ を接続します。

16ポートKVMスイッチのマスター/スレーブ設定で制御できるコンピュータは最大 136台です。8ユニット (PC 1 ~ PC 8) の16ポートKVMスイッチをスレーブとし、各スレ ーブ用スイッチに16台のコンピュータを接続します。さらに8台のコンピュータをマス ター用スイッチに直接接続します (ポートPC A ~ PC H):

接続できたら、OSDメニューを再起動してマスターがスレーブを認識しているかどう か確認します。三角マーク(▶)がチャンネル名の右横に表示されていれば、それ は、そのポートがコンピュータではなくスレーブ用KVMスイッチに接続されているこ とを意味します。三角マークの左の数字は、スレーブ用スイッチのモデルを表します。 例:[8]は8ポートスイッチを意味します。

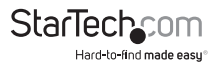

注意:「PC x」ポートに接続されたデバイス(コンピュータまたはKVMスイッチ)は、初回の電源投入後もいつでも変更することができます。PC1~PC8ポートとの接続を コンピュータからスレーブ用KVMスイッチへ、またはその逆に変更した場合、あるい はポートに接続されているデバイスを交換した場合、OSDは次回再起動した時に変 更を反映します。

## 操作

フロントパネルのプッシュボタンを直接押すか、ホットキーコマンドを呼び出す か、OSDウィンドウを起動すると、コンピュータを選択できます。フロントパネルのイン ジケータは状態によって色が変化します。コンピュータポートが選択されてい場合は (赤)、電源の入ったコンピュータに接続されている場合は(緑)。オートスキャンモー ドかマニュアルスキャンモードの時はインジケータが赤色に点滅します。

## プッシュボタンでの制御

接続されたコンピュータの制御をしたい場合は、フロントパネルで当該コンピュータ に割り当てられた番号のボタンを押します。16ポートモデルの場合、1~8は下側の8 ポートを、A~Hは上側のポートを表します。ポート1とポートAは同じプッシュボタン を共有しています。同様に、ポート2とポートB、ポート3とポートC、・・・。

**例:**ポート1が既に選択されている場合にポートAに切り替えたい場合、共有プッシュ ボタンを押してポートAを選択します。ポート1が選択されていない場合は、プッシュ ボタン1を2秒間押し続けてポートAを選択します。

#### K/Mリセット

K/Mリセットを実行すると、キーボードおよび/またはマウスを交換したり設定を変更した場合に起こる問題の大部分を解決できます。ボタン1とボタン2を同時に2秒間押し続けると、KVMスイッチや接続されているコンピュータの電源を切らずにシステム 全体を再設定できます。

#### オートスキャン

このKVMスイッチは簡単な操作でオートスキャン機能を実行できます。この機能を使うには、ボタン7とボタン8を同時に2秒間押し続けます。(SV431DUSBUではボタン3とボタン4)。

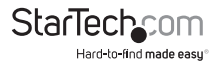

OSD(オン・スクリーン・ディスプレイ)の操作

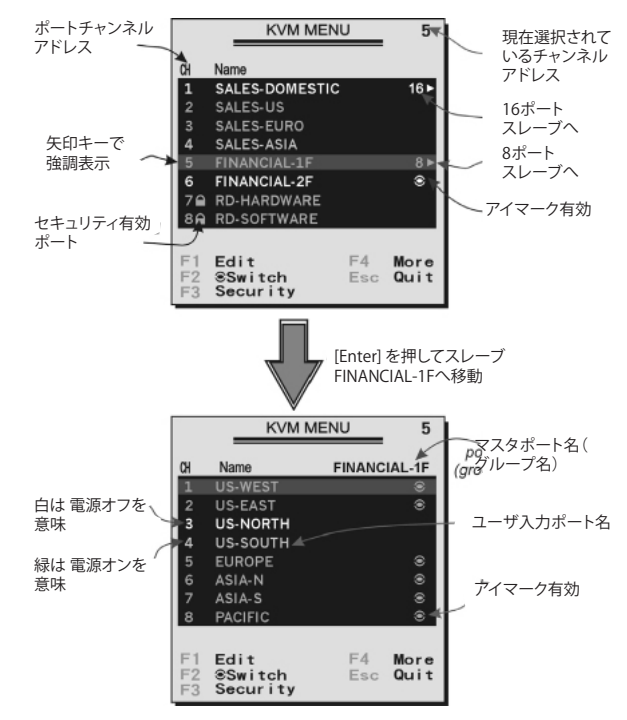

2秒以内に左側<**CTRL>**キーを2回押すと、[Hotkey Menu] が表示されます(OSDのオ プションとして有効になっている場合)。または、2秒以内に左側<**CTRL>**キーを3回押 すと、[KVM MENU] 画面が表示され、コンピュータに対応するチャンネルアドレス、名 前、ステータスのリストが表示されます。

現在選択されているコンピュータのチャンネルアドレス(ポート番号)は、フロントパ ネルのインジケータと同じように、OSDのタイトル [KVM MENU] の右側に赤色で表 示されます。

> StarTechcom Hard-to-find made easy

電源が入り選択できる状態になっている時、デバイス名の色は緑色です(フロントパ ネルのインジケータの緑と対応しています)。電源が入っていないと白色で表示され ます。OSDのメニューは起動時に更新されます。

<UP>と<DOWN>矢印キーを使用してコンピュータをハイライトし、<ENTER>キー を押して選択します。または、<ESCAPE>キーを押してOSDを終了し、ディスプレイか らOSDメニューを消すと、ステータスウィンドウがディスプレイに再表示され、現在選 択されているコンピュータまたは動作ステータスを示します。

コンピュータ名の右横の三角マーク(▶)は、そのポートがスレーブ用スイッチにカ スケードされていることを表します。三角マークの左の数字はスレーブ用スイッチの ポート数です。例:SV831DUSBUなら8が表示されます。<ENTER>キーを押すと階層 がひとつ下がり、別の画面が現れ、スレーブ用スイッチに接続されたコンピュータ名 のリストが表示されます。スレーブ用スイッチの名前はOSDメニューの右上に表示さ れます。この機能はコンピュータのグループ化に便利であり、グループ名を表示させ ることもできます。

コンピュータ名の右横のアイマーク(@)は、そのコンピュータがスキャンモードでモ ニター対象になっていることを表します。OSDでは、ファンクションキー**<F2>**でこのア イマークのオン/オフを切り替えることができます。

<ESCAPE>キーを押してOSDを終了し、選択したコンピュータに戻ります。コンピュータ名も画面に表示されます。

#### ファンクションキー <F1>:

コンピュータまたはスレーブ用スイッチの名前を編集します。まず、<UP>と <DOWN>矢印キーを使用してチャンネルをハイライトしてから<F1>キーを押し、続 けて名前を入力します。有効な文字は、A~Z、0~9およびダッシュ記号(-)です。小文 字は大文字に変換されます。<BACKSPACE>キーを押すと文字を1文字ずつ消去で きます。スイッチの電源が切れても、操作者が変更するまでは入力された名前のすべ てが不揮発性メモリに保存されています。

#### ファンクションキー <F2>:

コンピュータのアイマーク(@)のオン/オフを切り替えます。まず、<UP>と<DOWN> 矢印キーを使用してアイマークをハイライトしてから<F2>キーを押し、アイマークの オン/オフを切り替えます。スキャンタイプが、[Ready PC + @]の場合、電源の入った アイマーク付きのコンピュータだけが、スキャンモードで連続して表示されます。

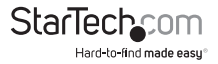

#### ファンクションキー <F3>:

不正アクセスからデバイス(コンピュータまたはスレーブ用スイッチ)をロックするために、[Security]を使用してください。1台のデバイス(コンピュータまたはスレーブ用スイッチ)のみに、[Security]を有効にできます。デバイスをロックするには、<UP>とのWN>矢印キーを使用して当該デバイスをハイライトしてから、<F3>キーを押します。その後、新しいパスワードとして最大4文字(A~Z,0~9,ダッシュ記号'-)を入力して<ENTER>キーを押します。[Security]を有効にしたデバイスにはチャンネル番号に続いてロックマーク(&)が表示されます。ロックのかかったデバイスから恒久的に[Security]機能を無効にするには、当該デバイスをハイライトして<F3>キーを押し、パスワードを入力します。

ロックのかかったデバイスに一時的にアクセスしたい場合は、当該デバイスをハイラ イトして**<ENTER>**キーを押します。OSDがパスワードを訳ねてきます。正しいパスワ ードを入力すると、そのデバイスを使えるようになります。また、別ポートに切り替える と、デバイスは再び自動的にロックされます。スキャンモードでは、OSDは [Security] が有効になったデバイスをスキップします。

注意:パスワードを忘れてしまった場合、すべてのパスワードを恒久的に消去するし かなくなります。SV831DUSBUとSV1631DUSBUの場合、フロントパネルのボタン1と ボタン2を押したまま、ボタン7とボタン8を押します。ボタン7とボタン8を離した後、 ボタン1とボタン2も離します。SV431DUSBUの場合、ボタン7とボタン8の代わりにボ タン3とボタン4を押します。

#### ファンクションキー <F4>:

<F4>キーを押すとさらに多くの機能を利用できます。以下に述べる機能を表示し、新しい画面が現れます。ほとんどの機能に選択できるオプションがあることを示す三角 マーク(▶)が表示されています。くUP>と<DOWN>矢印キーを使用して機能を選択 し、<ENTER>キーを押します。利用できるオプションが、画面中央に表示されます。も う一度<UP>と<DOWN>矢印キーを使用して機能を選択し、<ENTER>キーを押しま す。<ESCAPE>キーを押せばいつでも終了することができます。

#### Auto Scan (オートスキャン)

このモードでは、KVMスイッチは、一定の間隔で電源の入ったコンピュータから別のコンピュータへ自動的かつ連続的に切り替えていきます。オートスキャンモードの間、OSDには選択されたコンピュータの名前が表示されます。

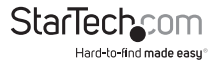

オートスキャンが何らかのキーボード操作あるいはマウス操作を検知すると、操作が 停止するまでスキャンを一時中断します。その後、再び、次のコンピュータからスキャ ンを再開します。オートスキャンモードを停止するには、左側<CTRL>キーを2回押す か、フロントパネルの任意のボタンを押します。スキャンタイプとスキャンレートでス キャンパターンを設定します。スキャンタイプ(<F4>: More\Scan Type)は、スキャン 対象をアイマークが付いたコンピュータにするかどうかを決定します。スキャンレート (<F4>: More\Scan Rate)は、次のコンピュータを選択する前に、その時点で選択さ れているコンピュータの表示間隔を設定します。

#### Manual Scan (マニュアルスキャン)

キーボードによる操作から、電源の入ったコンピュータをひとつずつスキャンしてい きます。(<F4>: More\Scan Type)をタイプすると、スキャン対象をアイマークが付い たコンピュータにするかどうかを決定できます。<UP>矢印キーで前のコンピュータ を選択し、<DOWN> 矢印キーで次のコンピュータを選択します。ほかのキーを押す とマニュアルスキャンモードを終了できます。

#### Scan Type:

**Ready PC +** <sup>(1)</sup>:スキャンモードでは、電源の入ったコンピュータと選択したポートに アイマークが表示されているコンピュータをスキャンします。

Ready PC:スキャンモードでは、電源の入ったコンピュータをすべてスキャンします。 ③ only:スキャンモードでは、アイマークの付いたコンピュータの電源状態に関わら ず、選択したコンピュータすべてをスキャンします。

Scan Rate:オートスキャンモードでのコンピュータの表示時間を設定します。オプションは、3秒、8秒、15秒、30秒です。スキャンレートの設定は不揮発性メモリに保存されます。

Hotkey Menu:このオプションがオンになっている場合、2秒以内に左側<CTRL>キーを2回押すと、ホットキーコマンドのリストが表示されたホットキーメニューが現れます。

左側<CTRL>キーを2回押した時に、ホットキーメニューを表示させたくない場合は オフにできます。ホットキーメニューの設定は不揮発性メモリに保存されます。

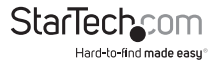

#### CH Display:

Auto Off:コンピュータを選択すると、チャンネルアドレスとコンピュータ名が画面上に3秒間表示された後、自動的に消えます。

Always On:チャンネルアドレスと選択したコンピュータ名および/またはOSDステータスが画面上に常に表示されます。CHディスプレイの設定は不揮発性メモリに保存されます。

Position:動作中に画面に表示される、選択したコンピュータ名および/またはOSDス テータスの表示位置です。 異なるVGA解像度では実際の表示位置がずれることが あります。解像度が高いほど表示位置は上方になります。ポジションの設定は不揮発 性メモリに保存されます。

### Upper Left, Upper Right Middle Lower Left, Lower Right

#### **Country Code for Sun:**

Sun Microsystems社製キーボードは、異なる言語に合わせて異なるレイアウトを採用しています。KVM スイッチは、特定の言語形式や、アラブ諸国、ベルギー、米国、ユ ーゴスラビアなど国に合わせてSun Microsystems社製キーボードをエミュレートす ることができます。お使いのSun Microsystems社製コンピュータすべてにマッチす る適切な国コードを選択してください。

注意:国コードはSun Microsystems社製コンピュータに電源を入れる前に設定しな くてはいけません。電源投入前に設定しないと、システムの誤作動を引き起こすおそ れがあります。

#### Max. Resolution:

KVM スイッチはワイド画面に対応しています。このサブメニューからモニタの解像度 を調整できます。オプションは以下のとおりです。1024x768、1280x1024、1600x1200 、1920x1440 ワイド画面解像度:1920x1080、1366x768、1280x720、854x480 、"DDC2B Disable"。

#### ファンクションキー <F5>:

次のページに示した図のように、ポートに接続されたコンピュータがSunサーバ ーであることを示すSunマークの表示を切り替えて、オン/オフさせることができま す。Sun Microsystems社のサーバーはPCよりもキーボードのキーの数が多くなっ ています。Sunのマークの付いがポートを選択すると、KVMスイッチはPCのキーボ ードからSun Microsystems社のキーボードに変換を始めます。詳しい情報は「Sun Microsystems社製キーボードのマッピング」のセクションをご覧ください。

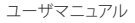

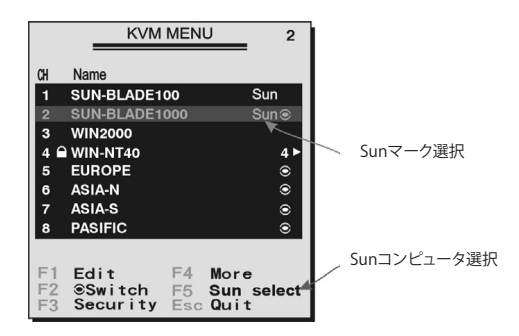

注意:コンソールでSun Microsystems社の公認キーボードを使用している場合 は、Sunマークのオン/オフを切り替える必要はありません。逆に言えば、既にSun Microsystems社のキーボードを使用している場合は、Sunマークの付いたポートが 選択されていないことを確認しなくてはなりません。異なるタイプのキーボードとコ ンピュータを使用している場合は、以下の指示に従ってSunマークを設定してください。

| キーボードタイプ            | コンピュータタ<br>イプ | Sunマーク |
|---------------------|---------------|--------|
| USB(Sunでない)         | PC/Mac        | いいえ    |
| USB(Sunでない)         | Sun           | はい     |
| USB (Sunのキーボ<br>ード) | PC/Mac        | いいえ    |
| USB (Sunのキーボ<br>ード) | Sun           | はい     |

ESC: OSDを終了するには、<ESCAPE>キーを押します

### ホットキーコマンド

ホットキーコマンドはコンピュータを選択したり、コンピュータスキャンを起動させた りするための短いキーボードシーケンスです。StarViewは1回以上の連続キーストロ ークを検知します。正常にホットキーコマンドが操作されると、高音ビープ音が鳴りま す。エラーがある場合は低音で1回鳴ります。キーシーケンスが正しくない場合は、選 択したコンピュータに転送されません。

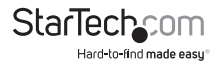

左側<CTRL>キーを2回押すと、OSDの機能として短縮形のホットキーメニューを起動できます(<F4>:More\Hotkey Menu)。

注意: 左側 < CTRL>: キーボードの左側にある < Ctrl> キーのことです。

1~8/A~H:キーボード上部にある数字キー(1~8)と文字キー(A~H)のことです。キ ーボード右側のキーパッドは使用しないでください。

ホットキーでコンピュータを選択する場合、KVMスイッチとの接続ポート番号を知っている必要があります。スレーブ用スイッチに接続されているコンピュータの接続ポートは2文字で表示されます。1番目の文字はマスタースイッチのポート番号(1~8)で、2番目の文字はスレーブ用スイッチのポート番号(1~8またはA~H)です。マスター用スイッチのPC1~PC8ポートだけがスレーブスイッチに接続できることに注意してください。

#### 例:

左側<CTRL>、左側<CTRL>、7:マスター用スイッチのポート番号7に接続されている コンピュータを選択します。

左側<CTRL>、左側<CTRL>、6、C:スレーブ用スイッチのポート番号C、マスター用スイッチのポート番号6に接続されているコンピュータを選択します。

#### Auto Scan(オートスキャン)

このモードでは、KVMスイッチは一定の間隔で電源の入ったコンピュータから別のコ ンピュータへ自動的連続的に切り替えていきます。オートスキャンモードの間、OSD には選択されたコンピュータの名前が表示されます。

#### 左側<CTRL>、左側<CTRL>、F1

オートスキャンがキーボードやマウスの何らかの動きを検知すると、操作が停止する までスキャンを保留します。そして再び、次の順番にあるコンピュータからスキャンを 再開します。オートスキャン間隔(スキャンレート)の長さは調整可能です。オートスキ ャンモードを停止するには、左側<CTRL>を2回押します。

注意:「スキャンタイプ」でアイマークの付いたコンピュータをオートスキャン中に表示するかどうかを決定します。

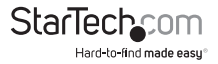

「マニュアルスキャン」を使うことにより、ユーザは手動で電源の入っているコンピュータを交互に切り替えることができます。

#### 左側<CTRL>、左側<CTRL>、F2

<UP>矢印キーで前のコンピュータを選択し、<DOWN> 矢印キーで次のコンピュー タを選択します。ほかの任意のキーを押すとマニュアルスキャンモードが終了します。 注意:「スキャンタイプ」でアイマークの付いたコンピュータをオートスキャン中に表 示するかどうかを決定します。

オートスキャンで、次のコンピュータに切り替えるまでの時間を設定するスキャンレートを調整するには。

#### 左側<CTRL>、左側<CTRL>、F3

切り替えのたびに1回から4回ビープ音が鳴ります。それぞれ、3、8、15、30秒を意味します。

### 主要ホットキーの変更

初期設定では、主要ホットキー・シーケンスは左側<**CTRL>**キーを連続して2回押 します(左側<**CTRL>**、左側<**CTRL>**)。これは、コピー&ペーストなどの機能で左 側<CTRL>を使用することにより発生しうる意図しない起動を防ぐため、右側の <CTRL>キーを使用するように変更することもできます。

主要ホットキー・シーケンスを右側<CTRL>に変更するには、

#### 左側<CTRL>、左側<CTRL>、<ALT>を押したまま右側<CTRL>

左側<CTRL>を押す必要のあったすべてのホットキーコマンドが、右側<CTRL>を 押すように変更されます。

主要ホットキー・シーケンスを左側<CTRL>に戻すには。

右側<CTRL>、右側<CTRL>、<ALT>を押したまま左側<CTRL>

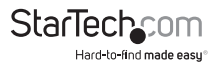

#### Sun/Macキーボードマッピング

コンピュータにSunマークが付いている場合、OSDメニューからファンクションキー **<F5>**を押すと、KVMスイッチがSun Microsystem社のキーボードをエミュレートし ます。Sun Microsystem社のキーボードは、標準的なPCのキーボードよりもキーの 数が多くなっています。通常のキーボード(すなわち、コンボキー)上で、右側**<CTRL>** ボタン(通常はキーボードの右下にある)、ファンクションキーのひとつ、の順番で押 すと、これらの追加されたキーをシミュレートできます。例えば、右側**<CTRL>**キー、そ の次にファンクションキーF7を押すと、Sun Microsystem社のコンピュータ用Open が起動します。

注意: 古いSunオペレーティングシステムでは、切り替え時の [Power Off Select] > [LowPower] オプションに対応していません。Sun/Macコンピュータのキーストロー クエミュレーションとして、下記表を参照の上、次の2つの例をお試しください。

SunのStop-Aファンクション:右側<CTRL>を押して離し、2秒以内にF1キーとAキーを 連続して押します。

SunのHelpファンクション:右側<CTRL>を押して離し、2秒以内にHキーを押します。

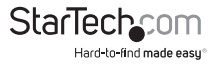

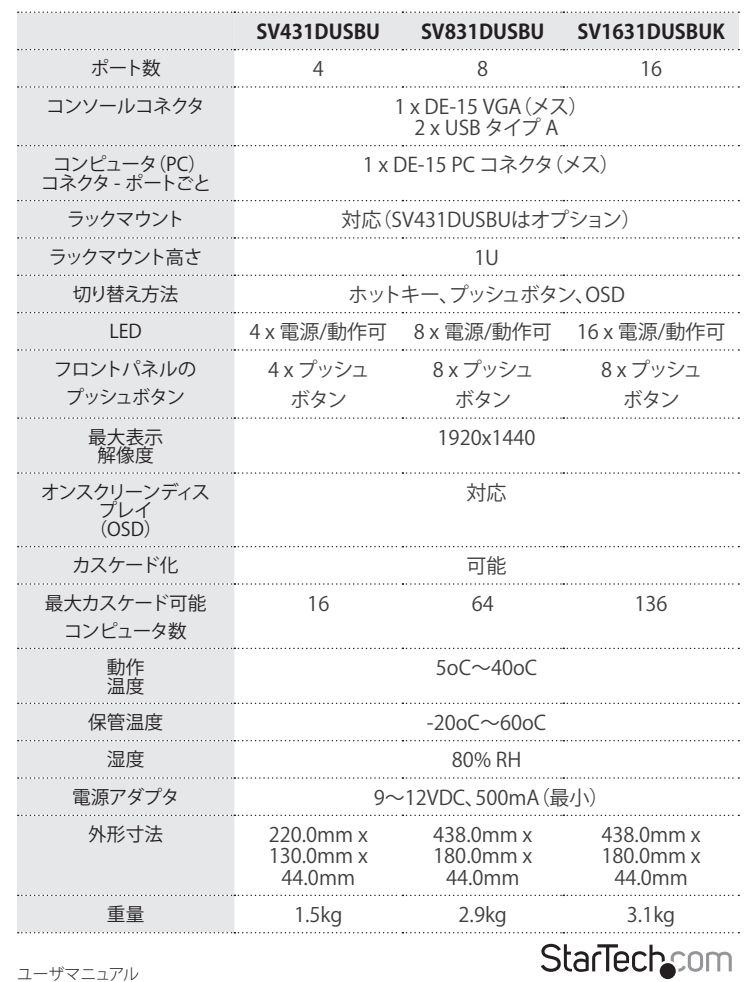

Hard-to-find made easy

## 技術サポート

StarTech.comの無期限無料技術サポートは、お買い上げいただいたお客様に安心して製品をお 使いいただきたいという願いから業界屈指のソリューションを提供しております。お使いの製品 についてヘルプが必要な場合は、http://jp.startech.com/Supportまでアクセスしてください。 当社では、お客様をサポートするためのオンラインツールやユーザーマニュアル、および、ダウン ロード可能な資料をご用意しております。

ドライバやソフトウェアに関する最新情報はhttp://jp.startech.com/Downloads でご確認ください。

## 保証に関する情報

本製品には3年間保証が付いています。

また、StarTech.comは、資材や製造工程での欠陥に起因する商品 を、新品購入日から、記載されている期間保証します。この期間中、 これら商品は修理のために返品されるか、当社の裁量にて相当品と 交換いたします。保証で適用されるのは、部品代と人件費のみです。 StarTech.comは商品の誤用、乱雑な取り扱い、改造、その他通常の摩耗や破損に起 因する欠陥や損傷に対して保証いたしかねます。

#### 責任制限

StarTech.com Ltd. やStarTech.com USA LLP(またはその役員、幹部、従業員、または 代理人)は、商品の使用に起因または関連するいかなる損害(直接的、間接的、特別、 懲罰的、偶発的、派生的、その他を問わず)、利益損失、事業機会損失、金銭的損失に 対し、当該商品に対して支払われた金額を超えた一切の責任を負いかねます。一部 の州では、偶発的または派生的損害に対する免責または限定的保証を認めていませ ん。これらの法律が適用される場合は、本書に記載される責任制限や免責規定が適 用されない場合があります。

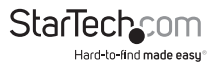

# StarTechcom

Hard-to-find made easy®

見つけにくい製品が簡単に見つかります。StarTech.comでは、これが企業理念であり、お客様とのお約束でもあります。

StarTech.comは、お客様が必要とするあらゆる接続用パーツを取り揃えた総合ス トアです。最新技術からレガシー製品、そしてこれらの新旧デパイスを一緒に使う ためのあらゆるパーツ。当社はお客様のソリューションを接続するパーツを見つ けるお手伝いをしています。

当社はお客様が必要なパーツを見つけるのを助け、世界中どこでも素早く配送し ます。当社の技術アドパイザーまでご連絡いただくか、当社のウェブサイトまでア クセスしていただくだけで、お客様が必要としている製品がすぐに見つけ出せま す。

StarTech.comが提供しているすべての製品に関する詳しい情報については、ホームページjp.startech.comでご確認ください。ウェブサイトでご利用いただけるユニークで便利な製品検索ツールをお使いいただけます。

StarTech.comは、1985年に創立し、米国、カナダ、イギリス、台湾に拠点を構え、世界中の市場でサービスを提供するIT関連のコネクタや技術部品の総合メーカです。また、StarTech.comは、ISO9001認証を取得しています。